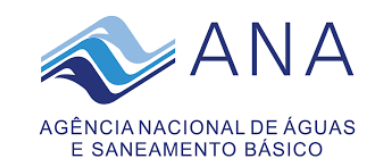

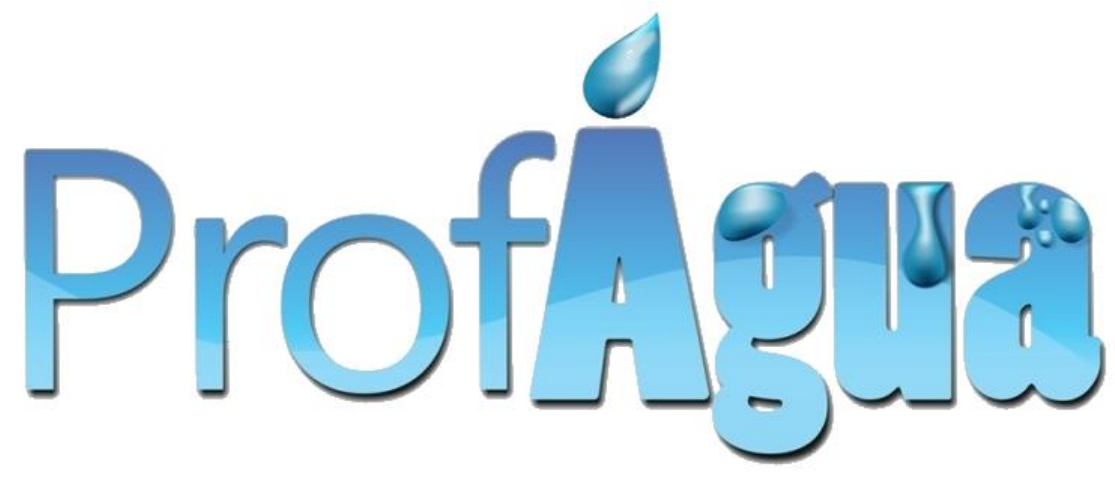

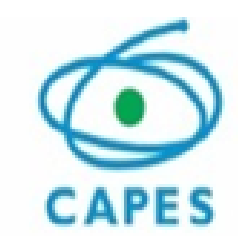

## MANUAL DE INSTRUÇÃO PARA INSERÇÃO DE VÍDEO NA PLATAFORMA DIGITAL DE YouTube

## Prova de Avaliação da Apresentação do Projeto de Pesquisa por Vídeo (PAV)

2022

## **PROCESSO SELETIVO**

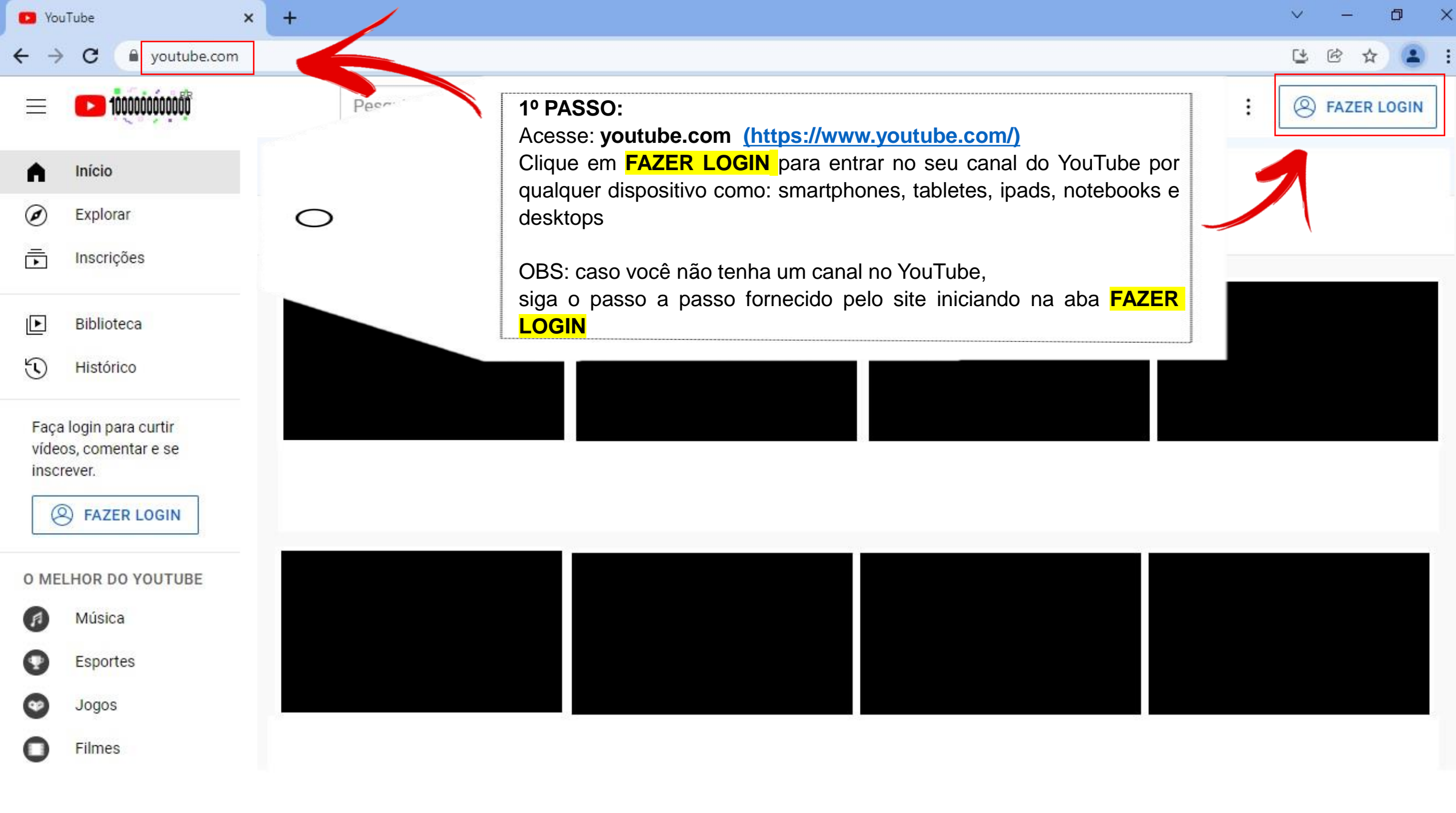

| G YouTube                       | ×                | +                                                                                                    | - |   | ٥ | × |
|---------------------------------|------------------|----------------------------------------------------------------------------------------------------|---|---|---|---|
| $\leftrightarrow \rightarrow c$ | accounts.google. | com/ServiceLogin/signinchooser?service=youtube&uileI=3&passive=true&continue=https%3A%2F%2Fwww.youtube.com%2Fsignin%3Faction_handle_sig | ¢ | ☆ |   | : |

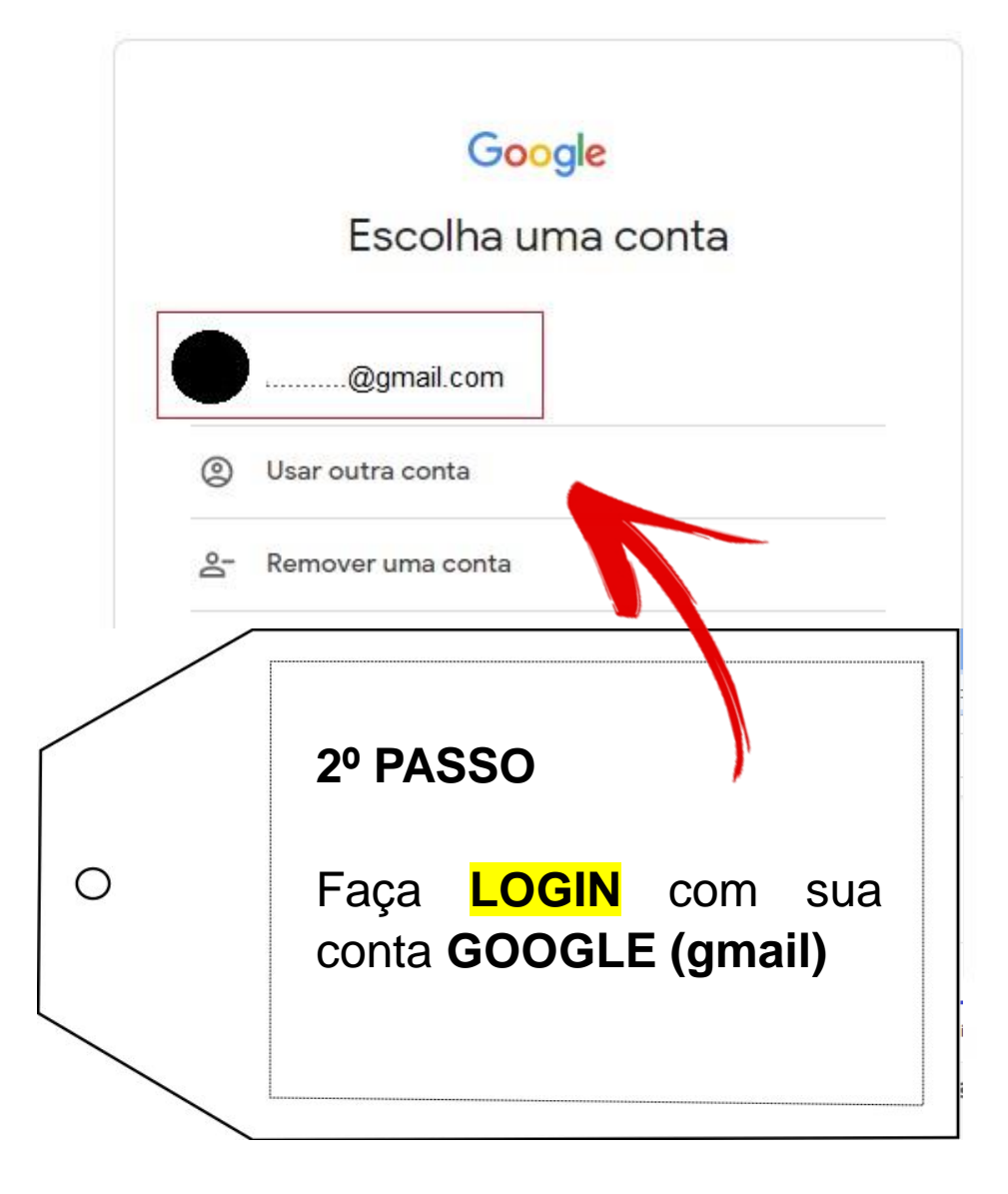

| P Yo | uTube                                   | × +                                                                                                   | ~        | _               | o x |
|------|-----------------------------------------|----------------------------------------------------------------------------------------------------|----------|-----------------|-----|
| ← →  | C 🔒 youtube.com                         | om                                                                                                    | ٣        | @ ☆             |     |
| ≡    | 100000000000000000000000000000000000000 | Pesquisar Q V                                                                                         |          | ( <del>91</del> | •   |
|      | Início                                  | Tudo Ao vivo Mixes Música Música sertaneja Música brasileira                                          |          |                 |     |
| Ø    | Explorar                                |                                                                                                    | - 12<br> |                 | 4   |
| Ē    | Inscrições                              | 3º PASSO                                                                                              |          |                 |     |
| Þ    | Biblioteca                              |                                                                                                    |          |                 |     |
| U    | Histórico                               | O Ao entrar na página inicial do seu canal, clique em<br>CRIAR na câmera localizada no canto superior |          |                 |     |
| ►    | Seus vídeos                             | direito da tela.                                                                                      |          |                 |     |
|      | Assistir mais tarde                     |                                                                                                    |          |                 |     |
| மீ   | Vídeos marcados co                      |                                                                                                    |          |                 |     |
| INSC | RIÇÕES                                  |                                                                                                    |          |                 |     |

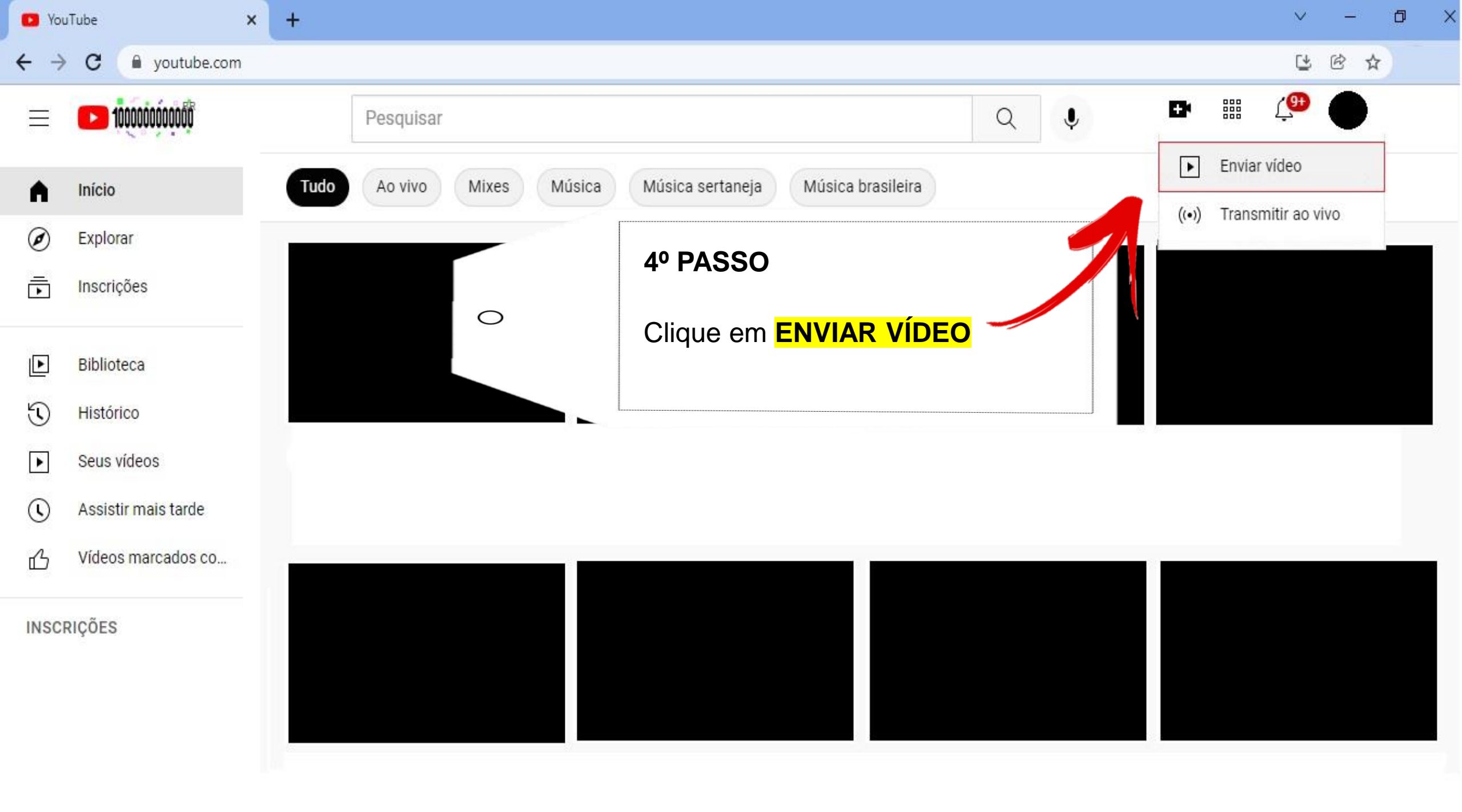

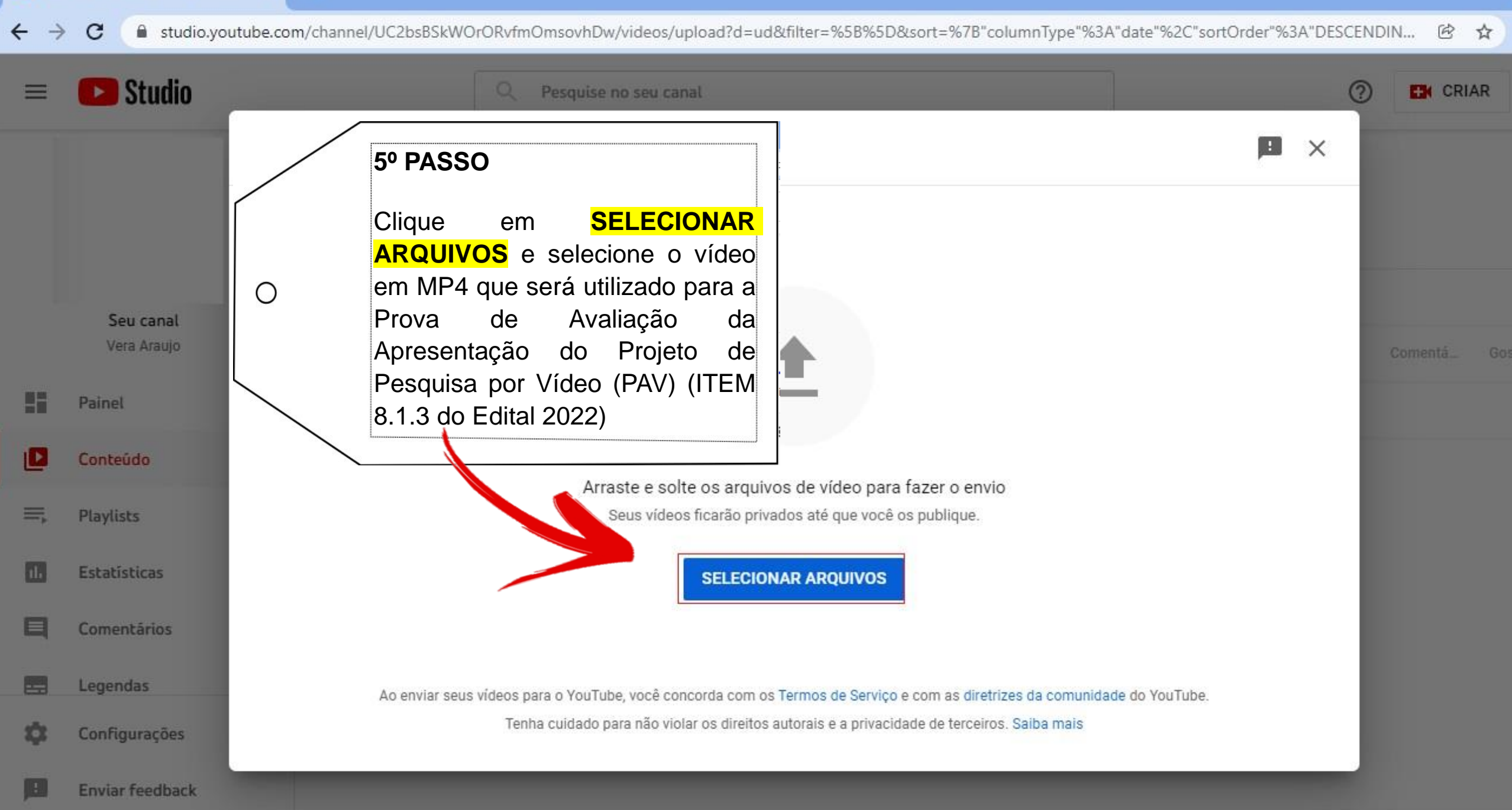

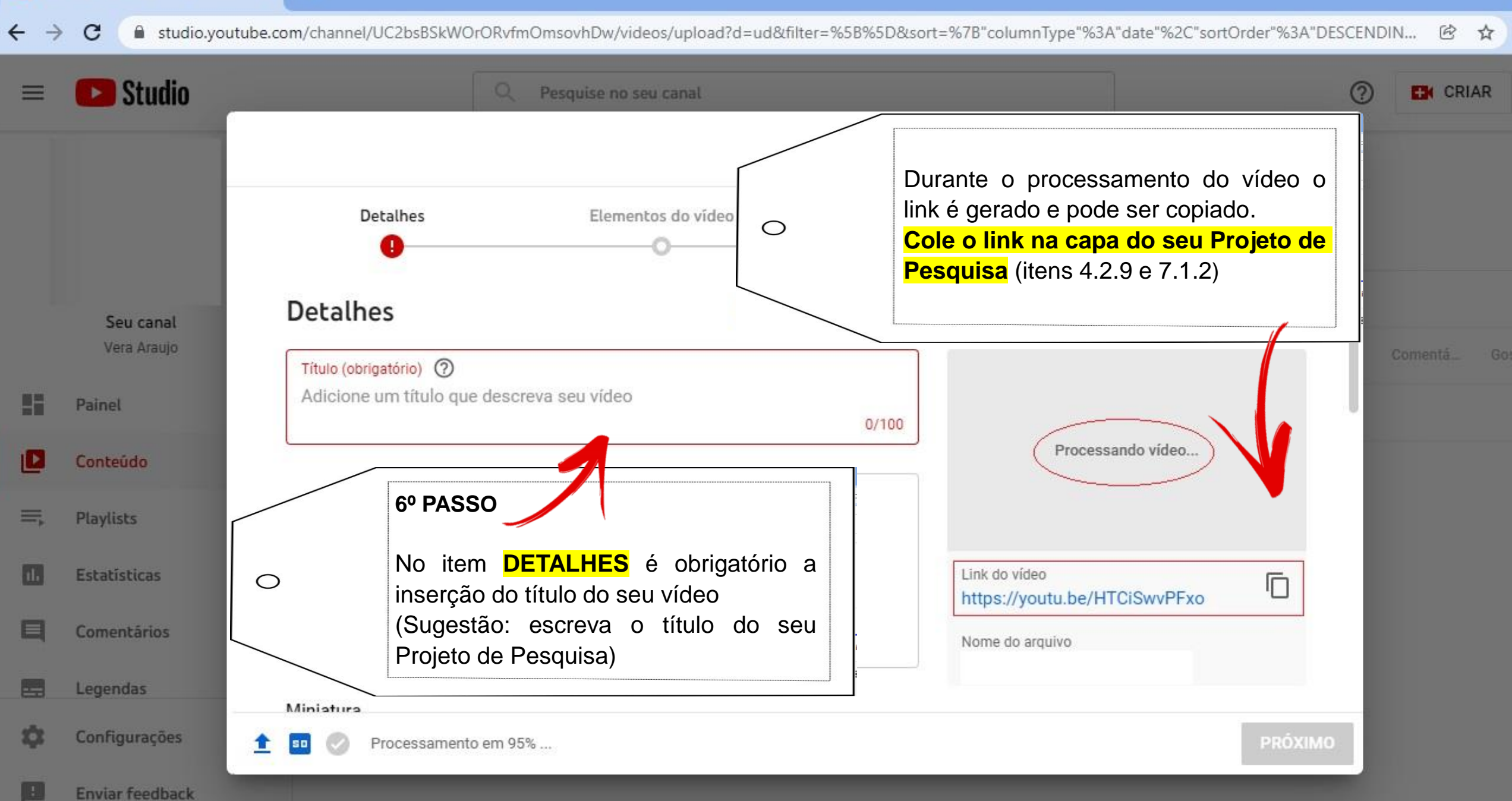

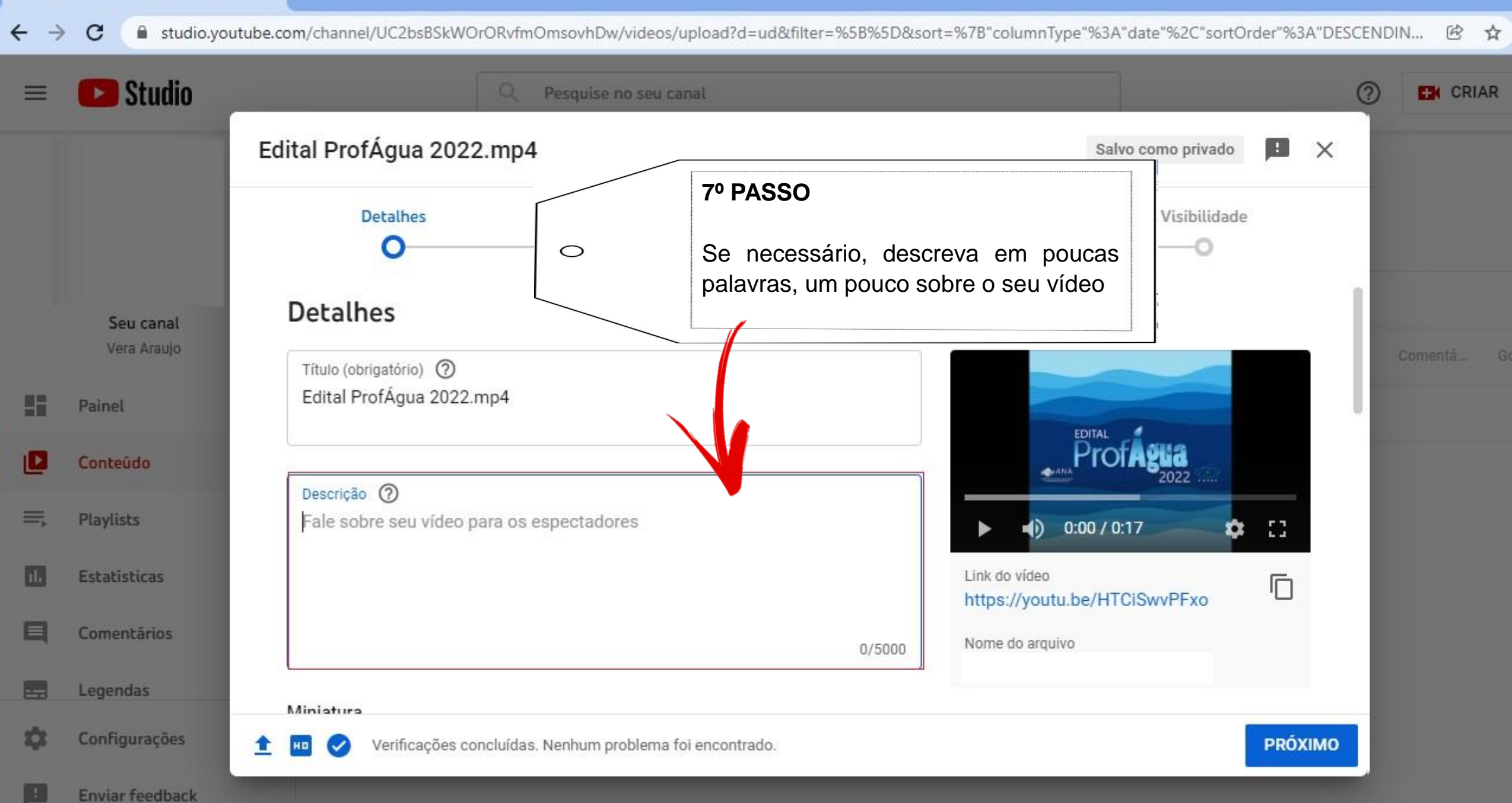

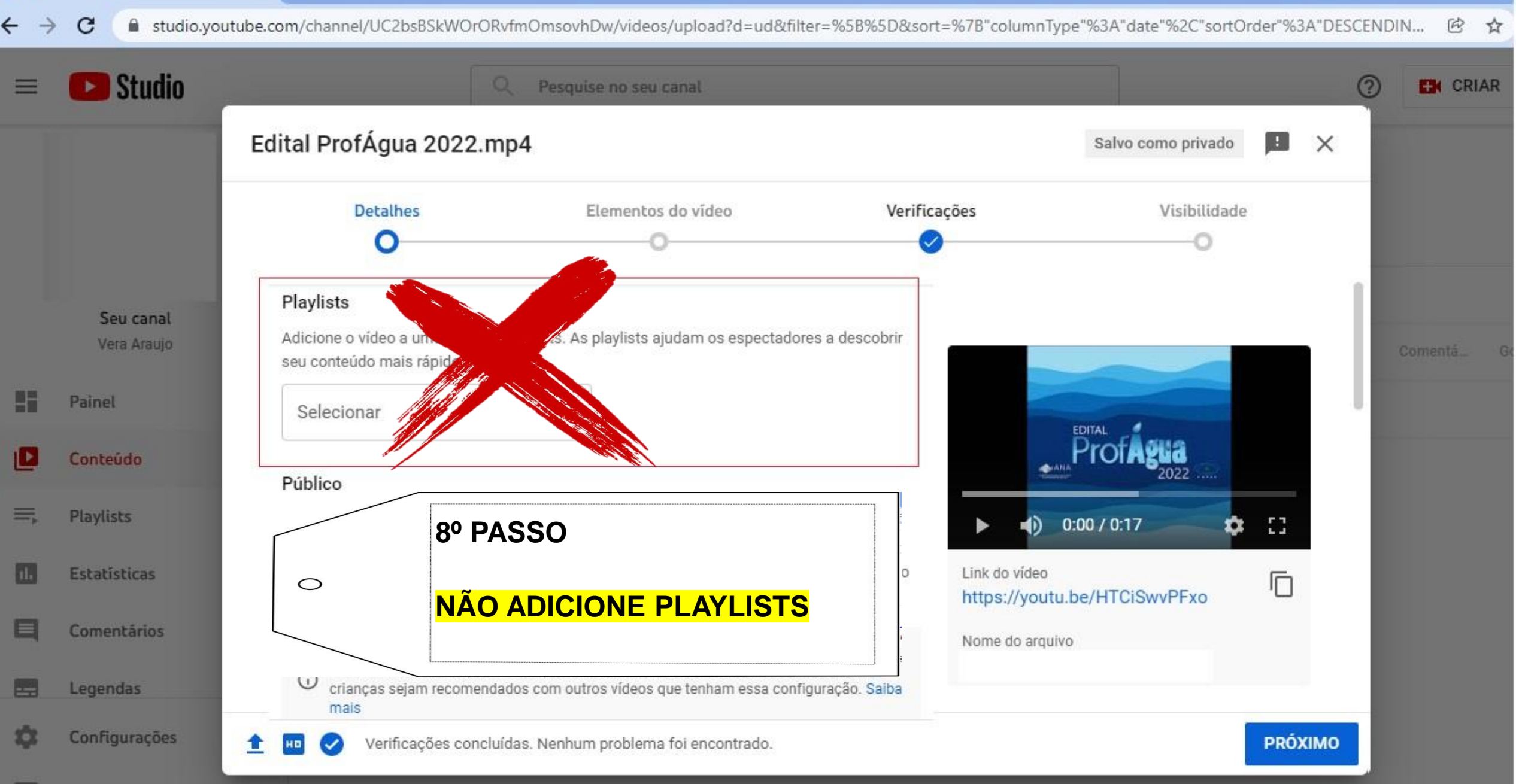

C Studio.youtube.com/channel/UC2bsBSkWOrORvfmOmsovhDw/videos/upload?d=ud&filter=%5B%5D&sort=%7B"columnType"%3A"date"%2C"sortOrder"%3A"DESCENDIN...

V

巴☆

| ≡  | 区 Studio                 | Q Pesquise no seu canal                                                                                              |                                                                                | ?     | CRIAR     |
|----|--------------------------|----------------------------------------------------------------------------------------------------|--------------------------------------------------------------------------------|-------|-----------|
|    |                          | Edital ProfÁgua 2022.mp4                                                                                             | 9º PASSO                                                                       | ×     |           |
|    |                          | Detalhes                                                                                                    | É <b>obrigatório</b> informar se o seu vídeo pode ser visualizado por crianças |       |           |
|    | Seu canal<br>Vera Araujo | Este vídeo é destinado a crianças? (obrigatório)<br>Não importa sua localização, é obrigatório obedecer à Lei de Pro | oteção da Privacidade On-                                                      |       | Comentá 6 |
| 85 | Painel                   | canal tem conteúdo para crianças. O que e conteúdo para crianç                                                       | ças?                                                                           | 1     |           |
| ۵  | Conteúdo                 | Recursos como anúncios personalizado e diferencia não<br>em vídeos para crianças. É mais prováv                      | estarão mais disponíveis<br>los como conteúdo para                             |       |           |
| Ξ, | Playlists                | Você precisa responder a esta pergunta                                                                               | im essa configuração. Saiba                                                    |       |           |
|    | Estatísticas             | O Sim, é conteúdo para crianças                                                                                      | Link do vídeo<br>https://youtu.be/HTCiSwvPFxo                                  | )     |           |
| 旦  | Comentários              | Não é conteúdo para crianças                                                                                         | Nome do arquivo                                                                |       |           |
|    | Legendas                 | <ul> <li>Restrição de idade (avançado)</li> </ul>                                                                    |                                                                                | - 1   |           |
| \$ | Configurações            | 1 Verificações concluídas. Nenhum problema foi enc                                                                   | contrado.                                                                      | όχιμο |           |
|    | Enviar feedback          |                                                                                                    |                                                                                |       |           |

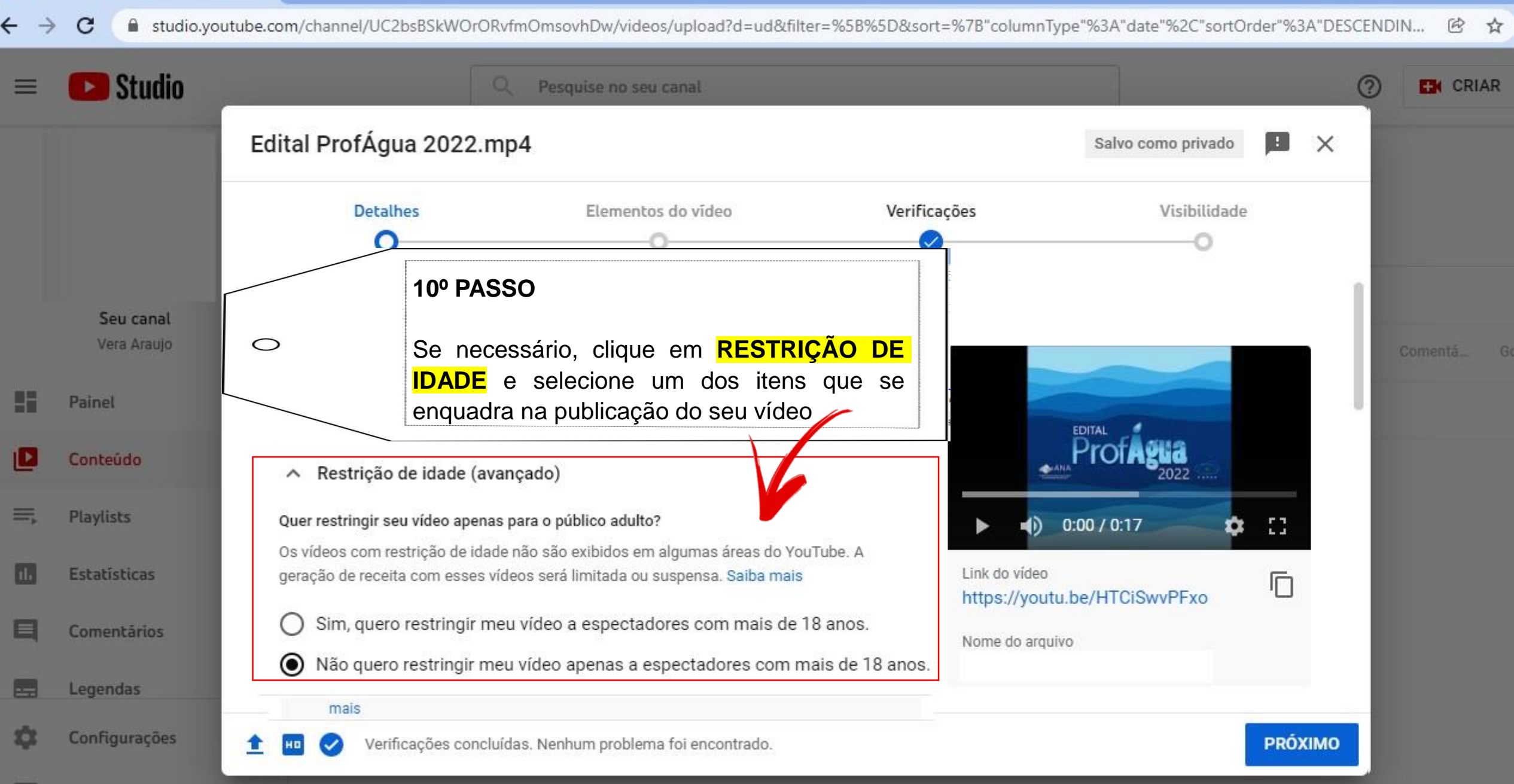

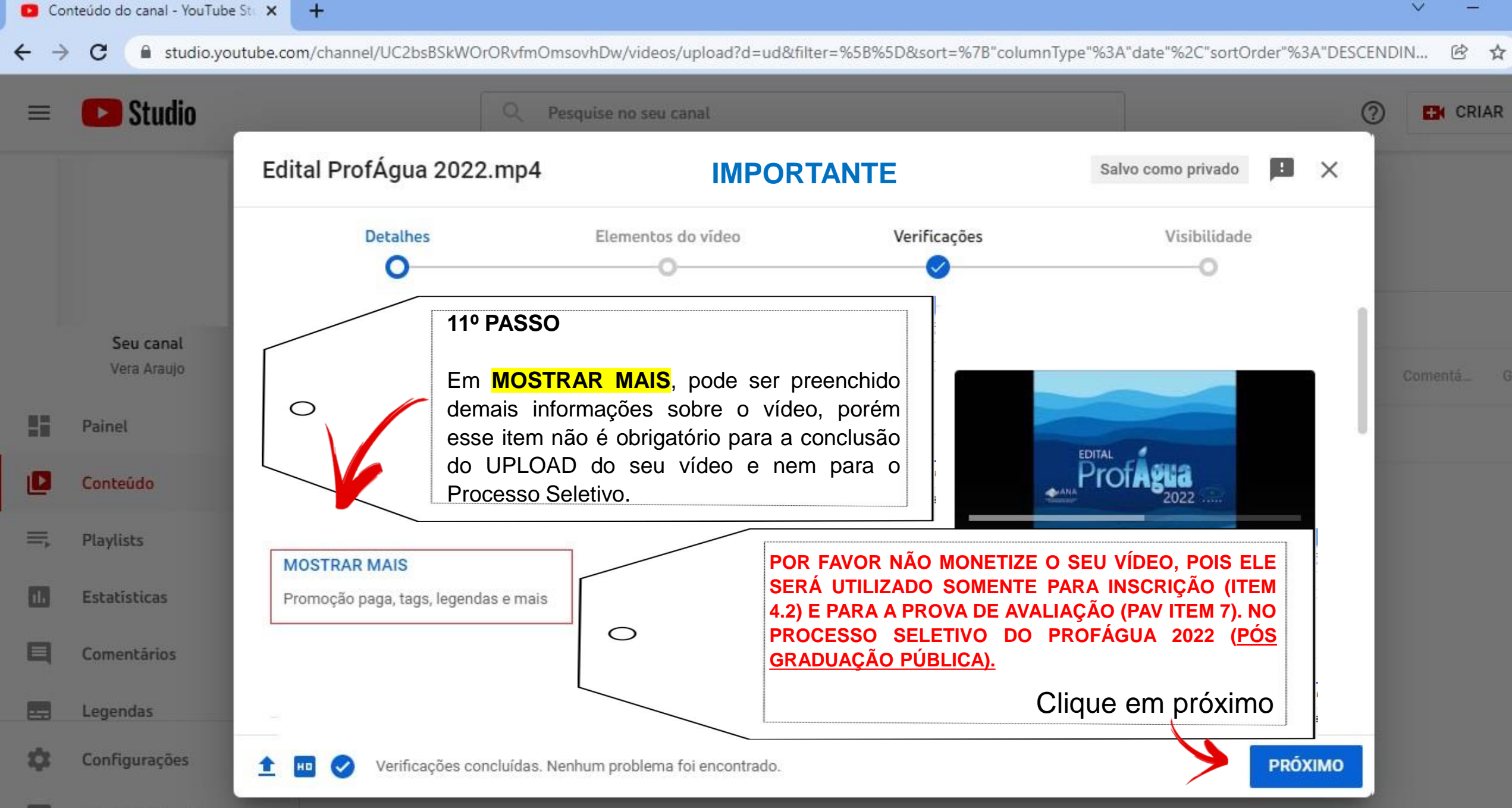

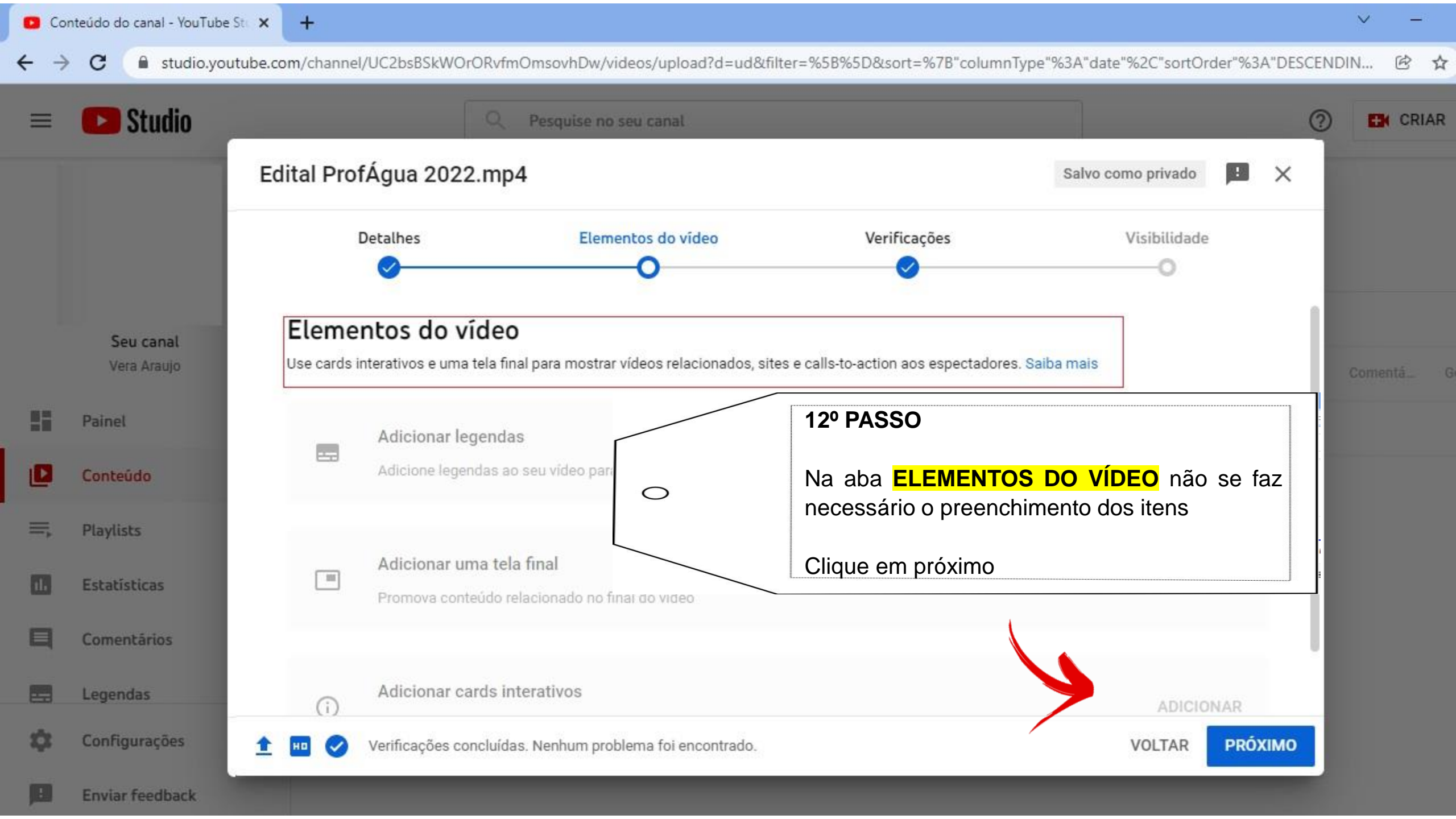

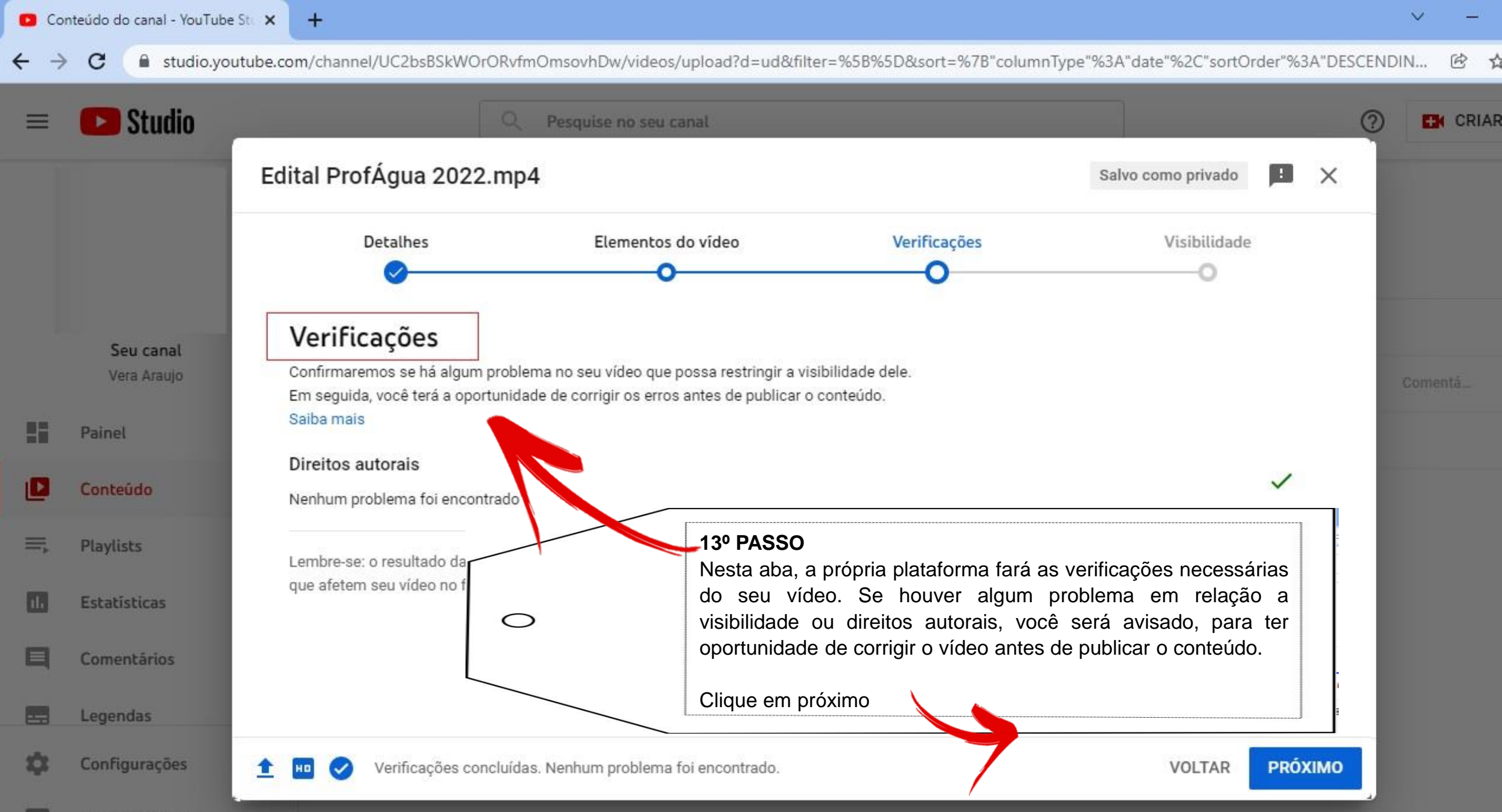

Enviar feedback

+

С studio.youtube.com/channel/UC2bsBSkWOrORvfmOmsovhDw/videos/upload?d=ud&filter=%5B%5D&sort=%7B"columnType"%3A"date"%2C"sortOrder"%3A"DESCENDIN... B th Studio CRIAR Pesquise no seu canal **ATENÇÃO** Edital ProfÁgua 2022.mp4 Salvo como privado X 14º PASSO Detalhes Elementos ( Em **VISIBILIDADE**, você pode escolher a melhor forma de publicar o seu vídeo. De acordo com o item 7.1.2 do Edital 2022 do Visibilidade Seu canal ProfÁgua, selecione o item NÃO LISTADO, Escolha quando publicar e quem poderá ver seu vídeo  $\bigcirc$ Vera Araujo pois selecionando esse item o seu vídeo estará disponível apenas para aqueles que tiverem o ΗH Painel  $\odot$ Salvar ou publicar link. Torne o vídeo público, não listado ou privado Conteúdo Clique em salvar Privado Seu vídeo está disponível apenas para voce Playlists  $\bigcirc$ Não listado 0:00 ( 0:17 13 Ċ Seu vídeo está disponível para todos que tiverem o link Estatísticas Edital ProfÁgua 20 Público Comentários Link do vídeo Seu vídeo está disponível para todos F https://youtu.be/HTCiSwvPFxo Definir como Estreia imediata 🕥 Legendas Configurações Verificações concluídas. Nenhum problema foi encontrado. VOLTAR SALVAR

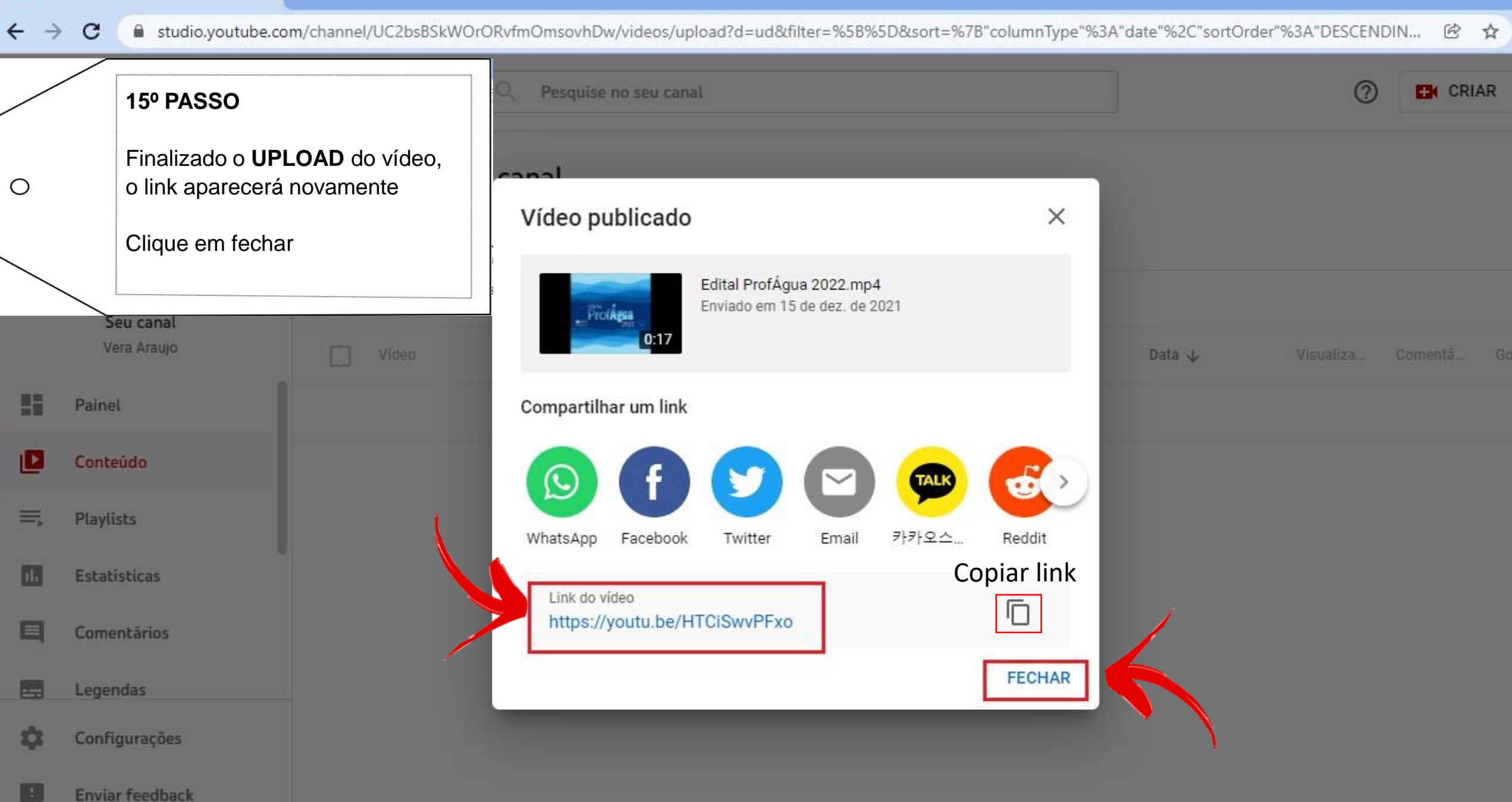

🖸 Conteúdo do canal - YouTube Sti 🗙

+

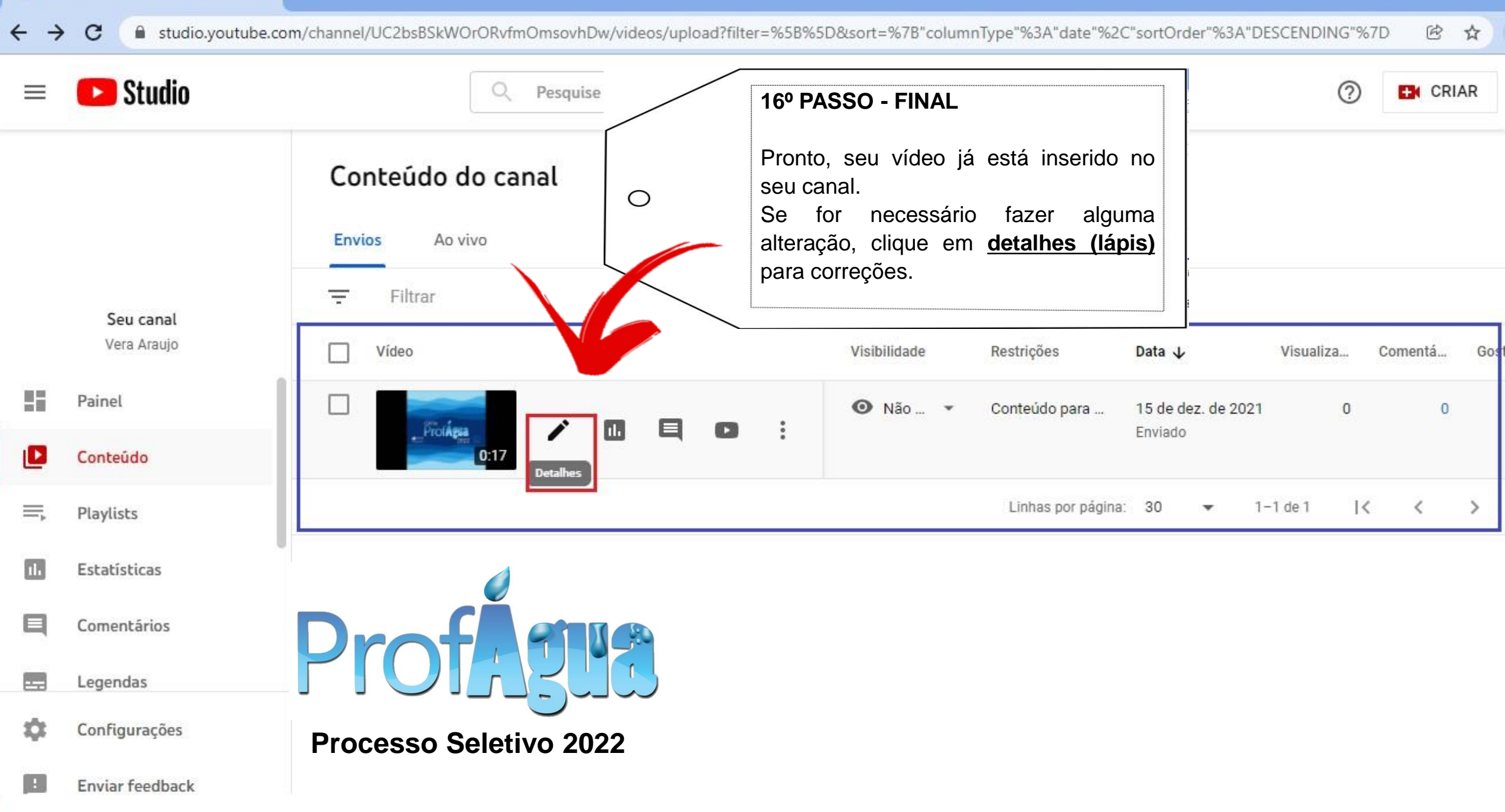